## Instructions pour installer EmbroideryEditor

Configuration requise du système informatique/ périphérique:

- \* OS: Windows 11 (64 bit) ou Windows 10 (32 ou 64 bit)
- \* CPU: 800MHz minimum (1GHz recommandé)
- \* Mémoire: 512MB minimum (1GB recommandé)
- \* Disque dur: 80MB minimum d'espace libre
- \* Résolution video: 800 x 600 minimum (1024 x 768 recommandé)
- \* Câble et port USB
- \* Langue de l'interface utilisateur disponible: anglais
- Ce processus installe les logiciels suivants:
- 1. EmbroideryEditor
- 2. USB Driver Installer (Jsmc864Installer)
- \* L'exemple d'installation suivant utilise un système d'exploitation Windows 11.
- \* Vous devez vous connecter en tant que [Administrator].
- \* Pour obtenir des instructions sur EmbroideryEditor, voir [Help].

#### Installation d'EmbroideryEditor

- 1. Démarrez votre PC et fermez toutes les autres applications avant de commencer l'installation.
- Téléchargez le fichier à partir du site Web et enregistrez- le sur votre ordinateur. Le nombre à trois chiffres XXX après «EmbroideryEditor» indique la version du fichier que vous avez téléchargée.

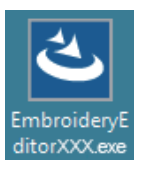

- 3. Double-cliquez sur le fichier téléchargé.
- 4. L'assistant InstallShield d'EmbroideryEditor démarre automatiquement.

Cliquez sur [Install] pour démarrer l'installation. Si la boîte de dialogue suivante ne s'affiche pas, passez à l'étape 6.

| Embroider | yEditor - InstallShield Wizard                                                                                                    |
|-----------|----------------------------------------------------------------------------------------------------|
| ≣ ً       | mbroideryEditor requires the following items to be installed on your computer. Click<br>nstall to begin installing these requirements. |
| Status    | Requirement                                                                                                    |
| Pending   | Microsoft Visual C++ 20 xx Redistributable Package (x86)                                                                               |
|           |                                                                                                    |
|           |                                                                                                    |
|           |                                                                                                    |
|           |                                                                                                    |
|           |                                                                                                    |
|           |                                                                                                    |
|           |                                                                                                    |
|           |                                                                                                    |
|           | Cancel                                                                                                    |
|           | Tratal Cancel                                                                                                    |

5. La boîte de dialogue «User Account Control» s'ouvre. Cliquez sur [Yes].

| User Account Control<br>Do you want to allow this app from an<br>unknown publisher to make changes to your<br>device? | × |
|----------------------------------------------------------------------------------------------------|---|
| EmbroideryEditorXXX.exe<br>Publisher: Unknown<br>File origin: Hard drive on this computer<br>Show more details        |   |
| Yes No                                                                                                    |   |

 La boîte de dialogue suivante s'ouvre. Cliquez [Yes]. Si la boîte de dialogue suivante ne s'affiche pas, passez à l'étape 7.

| Embroide | ryEditor                                                                           | × |
|----------|------------------------------------------------------------------------------------|---|
| ?        | This setup will perform an upgrade of 'EmbroideryEditor'. Do you want to continue? |   |
|          | Yes No                                                                             |   |

7. L'assistant InstallShield d'EmbroideryEditor démarre automatiquement. Cliquez sur [Next].

| EmbroideryEditor - InstallShi | ield Wizard X                                                                                         |
|-------------------------------|----------------------------------------------------------------------------------------------------|
| 2                             | Welcome to the InstallShield Wizard for<br>EmbroideryEditor                                           |
|                               | The InstallShield(R) Wozard will instal EmbroideryEditor on your<br>computer. To continue, dick Next. |
|                               | WARNING: This program is protected by copyright law and<br>international treates.                     |
|                               | <back next=""> Cancel</back>                                                                          |

 Le contrat de licence de l'utilisateur final (EULA) apparaîtra. Lisez le «EULA» et cochez «J'accepte les conditions du contrat de licence» si vous êtes d'accord. Cliquez sur [Next].

Si la boîte de dialogue suivante ne s'affiche pas, passez à l'étape 13.

| License Agreement<br>Please read the following licens                                                                                                    | se agreement carefully.                                                                                                  |                                                                                     | Ś                                      |
|----------------------------------------------------------------------------------------------------|----------------------------------------------------------------------------------------------------|-------------------------------------------------------------------------------------|----------------------------------------|
| End                                                                                                    | -User License Agreeme                                                                                                    | nt                                                                                  |                                        |
| IMPORTANT NOTE:<br>This END-USER LICENS:<br>Customer (either an individ<br>"Customer") and "JANOME<br>holder of computer softwa                                                                                                    | E AGREEMENT ("EUL<br>ual or a legal entity, here<br>2 Corporation" ("JANOM<br>are products described a                   | A") is made betw<br>inafter referred to<br>E") who is sole co<br>is follows and its | veen a<br>as the<br>pyright<br>related |
| mediums, printed matters, of<br>(hereinafter referred to as the<br>by the terms of this EULA to<br>of the terms of the terms of terms of the terms of the terms of terms of terms of terms of terms of the terms of the terms of terms of | online information, electro<br>ne "Products") The Cu<br>by installing, copying or                                        | nic documents and<br>stomer agrees to be<br>using the Products.                     | so on<br>bound<br>If the               |
| mediums, printed matters, or<br>(hereinafter referred to as the<br>by the terms of this EULA to<br>I accept the terms in the license                                                                                                    | online information, electro<br>ne "Products") . The Cu<br>by installing, copying or<br>e agreement                       | nic documents and<br>stomer agrees to be<br>using the Products.                     | l so on<br>bound<br>If the<br>Print    |
| mediums, printed matters, c<br>(hereinafter referred to as th<br>by the terms of this EULA 1<br>I accept the terms in the licens<br>I do not accept the terms in the                                                                                                    | online information, electro<br>te "Products") . The Cu<br>by installing, copying or<br>e agreement<br>e locnse agreement | nic documents and<br>stomer agrees to be<br>using the Products.                     | l so on<br>bound<br>If the<br>Print    |

9. Entrez un nom d'utilisateur et cliquez sur [Next].

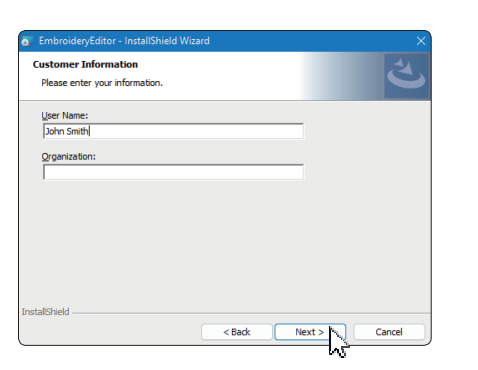

- \* Pour les tablettes PC, entrez un nom d'utilisateur avec le clavier tactile (voir les instructions suivantes).
- 9-1. Appuyez sur la zone de texte.
- 9-2. Appuyez sur l'icône du clavier tactile dans la barre des tâches du bureau pour ouvrir le clavier tactile.
- 9-3. Vous pouvez saisir un nom d'utilisateur à l'aide du clavier tactile.

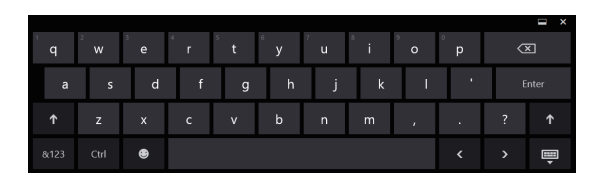

10. Cliquez sur [Next] si vous acceptez l'emplacement d'installation de EmbroideryEditor.

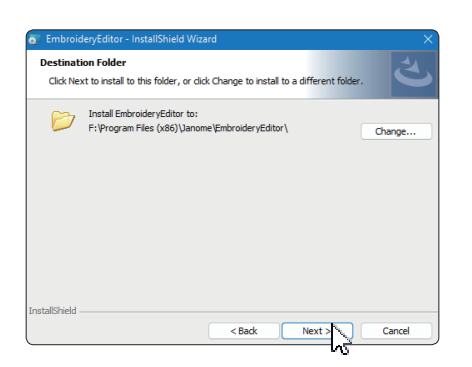

 Sélectionnez votre machine à coudre et vérifiezla. Cliquez sur [Next]. Vous pouvez sélectionner de nouveau le modèle en tout temps.

| Select Model<br>Select your model.   |  | と |
|--------------------------------------|--|---|
| You can reselect the model any time. |  |   |
| MC550E / eXpressive 830L             |  |   |
| O MC500E / eXpressive 830            |  |   |
| tallShield                           |  |   |

\* Les noms réels des modèles peuvent être différents de l'image ci-dessus. 12. Cliquez sur [Install] pour démarrer l'installation.

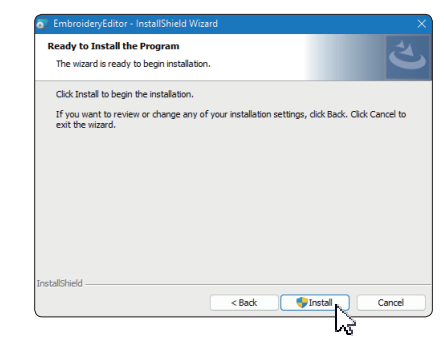

- 13. La boîte de dialogue «User Account Control» s'ouvre. Cliquez sur [Yes].
- \* L'installation peut durer 1 à 2 minutes selon les performances de votre PC.

|           | User Account Control                                                                          | ×  |
|-----------|-----------------------------------------------------------------------------------------------|----|
| <br> <br> | Do you want to allow this app from an<br>unknown publisher to make changes to your<br>device? |    |
| 1         | F:\Users\ \EmbroideryEditor.m                                                                 | si |
| l         | Publisher: Unknown<br>File origin: Hard drive on this computer                                |    |
|           |                                                                                               |    |
|           |                                                                                               |    |
|           | Yes No                                                                                        |    |
|           |                                                                                               |    |

- 14. Lorsque EmbroideryEditor est installé avec succès, cochez la case «Lancer le programme d'installation du pilote USB» pour l'installer. Cliquez sur [Terminer] pour quitter.
- L'installation du pilote USB n'est nécessaire que pour les machines équipées d'un câble de communication. Cela ne concerne pas les brodeuses 500E Limited Edition et 550E Limited Edition.

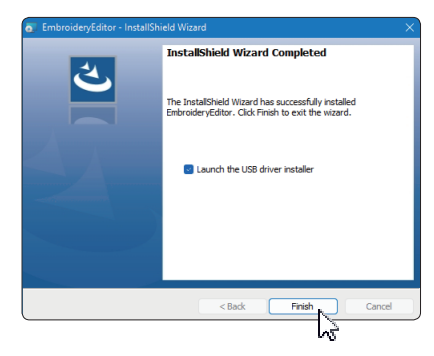

- \* Si l'installation d'EmbroideryEditor est terminée sans cocher la case «Launch the USB driver installer», reportez-vous à la section «Installation du pilote USB après l'installation d'EmbroideryEditor» à la page 3 pour installer le pilote USB.
- 15. L'icône EmbroideryEditor apparaît sur votre bureau.

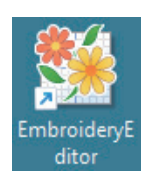

 Supprimez le fichier téléchargé «EmbroideryEditor XXX.exe».

### Préinstallation du pilote USB

Installez le pilote USB pour transférer les motifs de broderie du PC à la machine à coudre à l'aide du câble USB.

17. Une fois EmbroideryEditor installé, la boîte de dialogue [User Account Control] s'ouvre. Cliquez sur [Yes].

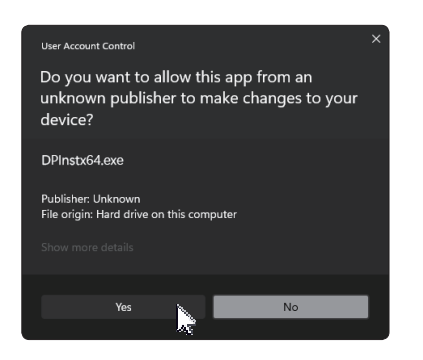

 Lorsque «Driver Package Installer» s'ouvre. Cliquez sur [Next].

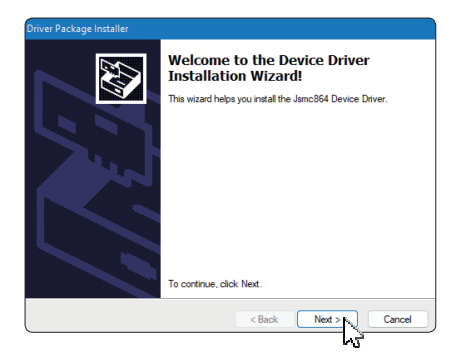

19. Lorsque «Sécurité Windows» s'ouvre. Cliquez sur [Install].

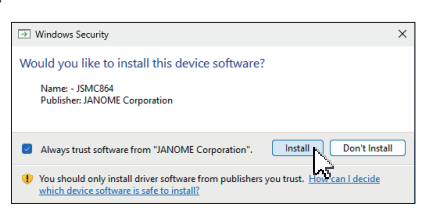

20. Lorsque l'installation du pilote USB a réussi, cliquez sur [Finish].

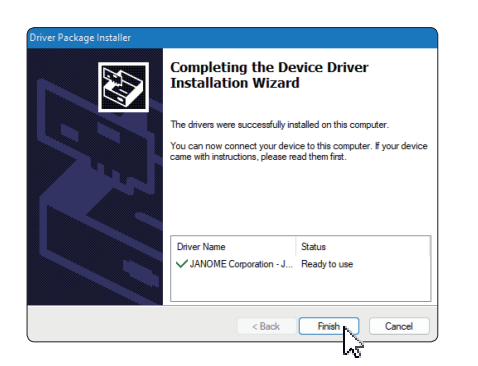

- 21. Lorsque vous connectez votre PC à votre machine à coudre pour la première fois, USB driver est installé automatiquement.
  - \* Reportez-vous au manuel d'instructions de la machine à coudre pour savoir comment connecter le PC et la machine à coudre.

# Installation du pilote USB après l'installation d'EmbroideryEditor

Windows 11:

- 1. Cliquez sur 📕 dans le coin inférieur gauche de l'écran pour afficher l'écran d'accueil.
- 2. Cliquez sur [All apps] pour afficher l'affichage des applications.
- Cliquez sur l'incône w à droite du dossier [EmbroideryEditor]. Le groupe [EmbroideryEditor] s'affiche en mode Applications. Cliquez sur [Jsmc864Installer].

|   | EmbroideryEditor<br>New |   | ^ |
|---|-------------------------|---|---|
|   | EmbroideryEditor<br>New |   |   |
| Ø | Jsmc864Installer<br>New | 2 |   |

4. Veuillez suivre la procédure 17 à 21 à la page 3.

#### Windows 10:

- 1. Cliquez sur dans le coin inférieur gauche de l'écran et sélectionnez [All apps].
- Cliquez sur le dossier [EmbroideryEditor] pour afficher le groupe EmbroideryEditor. Cliquez sur [Jsmc864Installer].

| 5 | EmbroideryEditor                  | ^       |
|---|-----------------------------------|---------|
| ¢ | EmbroideryEditor                  |         |
| Φ | Jsmc864Installer                  |         |
| - | $\mathcal{P}$ Type here to search | N       |
|   |                                   | لک<br>ا |

3. Veuillez suivre la procédure 17 à 21 à la page 3.